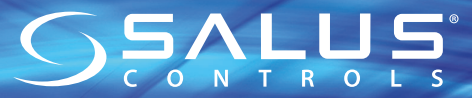

4 in 1 Digital Thermostat RF

Models: VS20WRF and VS20BRF VS10WRF and VS10BRF

BOCAIN

OSALUS

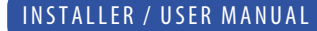

**OSALUS** 

B&LAI\*\*

### Contents

#### Contents

Box contents Introduction Product Compliance System options overview Installation Parameter Settings Error Codes User Guide Installers notes Warranty

#### **Box Contents**

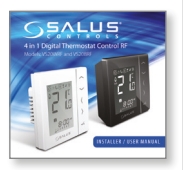

1 x Installer / User manual

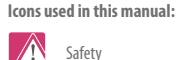

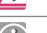

Important info

Your benefit

For latest PDF installation guide please go to www.salus-controls.com

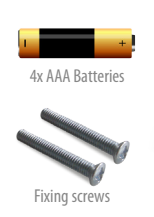

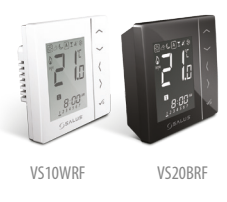

# Product Compliance & Safety Information

#### INTRODUCTION

Thank you for purchasing the SALUS 4 in 1 room thermostat it must be used with the C010RF Zigbee Coordinator. The Zigbee coordinator allows communication with other devices in the if600 RF system range. Other Zigbee devices include wiring centre, system receiver & TRV.

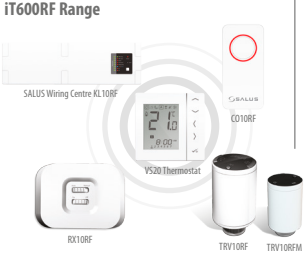

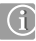

This product is CE compliant and meets the following EC Directives Electro-Magnetic Compatibility directive 2004/108/EC Low voltage Directive 2006/95/EC

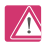

#### Safety Information

Use in accordance with the regulations The SALUS VS10/20RF is to be used for room control of heating and hot water systems inside the house.

### We hope you enjoy this product...

**Product Compliance** 

#### VS20WRF and VS20BRF Installer Manual 03

### Product Compliance & Safety Information

These instructions are applicable to the SALUS model stated on the front cover of this manual only.

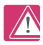

#### Warning

This product must be fitted by a competent person, and installation must comply with the guidance, standards and regulations applicable to the city, country or state where the product is installed. Failure to comply with the requirements of the relevant guidance, standards and regulations could lead to injury, death or prosecution.

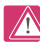

#### Sources of danger

The thermostat must be disconnected from mains supply before removing the cover.

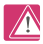

#### Emergency

Switch off the voltage to the individual thermostat wring centre or complete system.

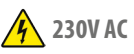

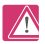

#### Warning

Always isolate the AC Mains supply before installing or working on any components that require 230 VAC 50Hz supply.

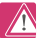

#### Installer parameter settings

The SALUS VS10 and VS20 are equipped with installer parameter section (see page 57) this must only be entered by the installer or competent person. Changing these parameters can have a serious effect on your heating system

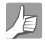

#### For the installer

Please enter any parameter changes in the installer notes section (pages 90)

### System Overview - Configuration Options

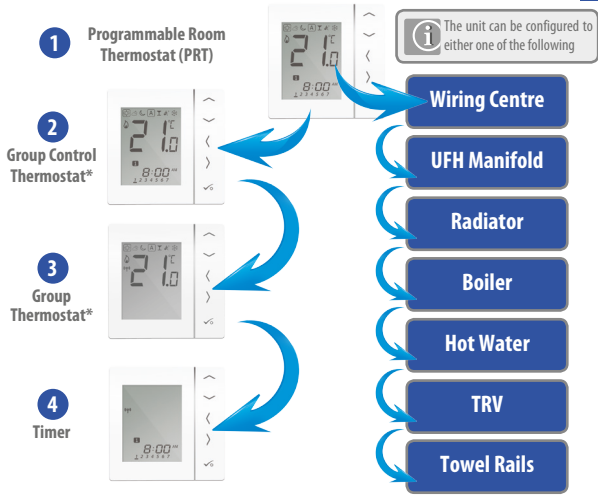

\* Grouping and timer option only available when used with wiring centre.

### System Overview - Configuration Options

#### Programmable Room Thermostat (PRT)

When configured for PRT (see page 32) it mainly works by itself and allows the user to have separate Time and Temperature control of each zone on the wiring centre, radiator valve or system receiver. Features like Vacation, Party frost mode have to set on each individual thermostat. All PRTs paired with a wiring centre can also use the global heat/cool changeover function if the your system supports this. This is achieved by using the heat/cool changeover connection on the wiring centre (see note 8 on wiring centre guide).

#### **Group Control Thermostat**

When configured for a PRT (see page 32) it can operate as a group control thermostat by assigning a group when pairing with the wiring centre this allows central control of up to 7 group thermostats see below, there can be a maximum of 2 groups per 8 zone wiring centre. Permanent temperature override, Holiday, Party, Frost modes, can be selected centrally from the Group Control Thermostat. Holiday will also be applied to a timer if applicable. The group thermostats can be also globally changed from heating to cooling thermostats if you system supports this by using the switched input connection on the WC (see note 8 on the wiring centre guide).

#### **Group Thermostat**

When configured as a digital thermostat and assigning a group when pairing with a WC it can operate as a group thermostat (see page 31), ing group mode the group thermostat will follow the time schedule and any override modes of the group control thermostat. At least one group control thermostat is required for grouping see above. The group thermostat can have its own programmed temperatures, manual override and also be removed from the group temporarily or permanently.

#### Timer

When configured to timer (see page 32) the unit will operate as a timer with no temp control. This can be used for hot water control. The timer will also follow Holiday mode from the group control thermostat if applicable.

# System Overview - Zigbee Coordinator

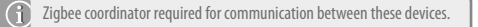

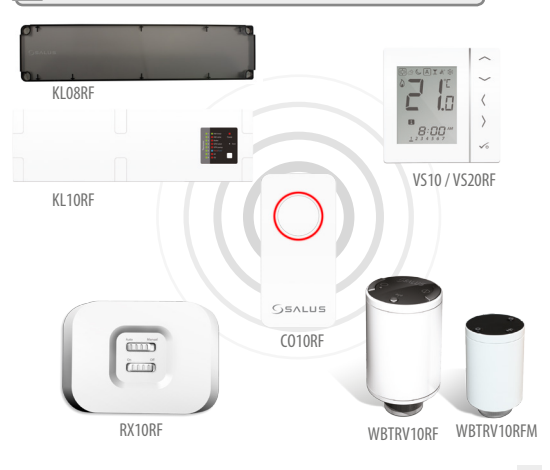

# System Overview - iT600 System

The thermostat can communicate with all these iT600 devices.

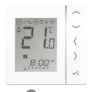

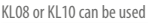

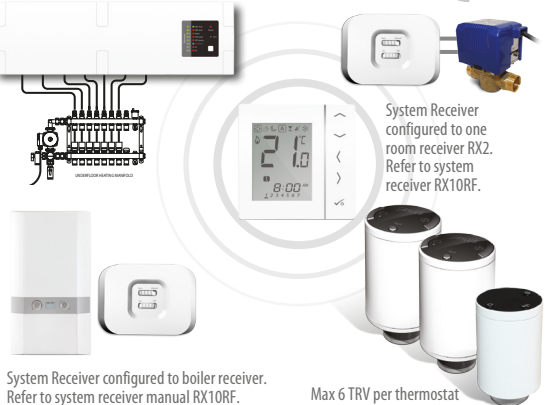

## System Overview - Hot Water Option

When the unit is configured as a hot water timer (see page 32) there are two methods of connecting the cylinder thermostat.

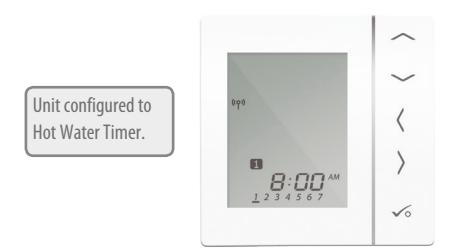

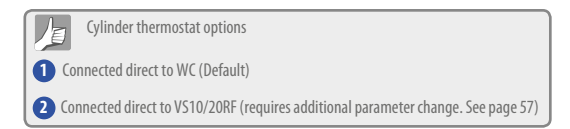

# System Overview - Hot Water Option

For convenience there is a unique built in option allowing the cylinder thermostat to be connected to either the HW Timer or Wiring Centre.

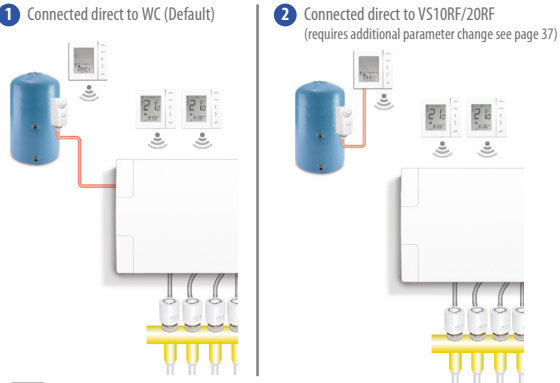

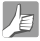

Please refer to note 1 on Wiring Centre guide and pages 15 and 20 for more information.

10 VS20WRF and VS20BRF Installer Manual

### Installation – Thermostat Mounting

#### Mounting position and installation

To ensure trouble free operation and efficient control, the unit is best positioned in a draft free area and at 130cm from the floor. Do not position the thermostat near any heat source, behind curtains, direct sunlight or an area of high humidity.

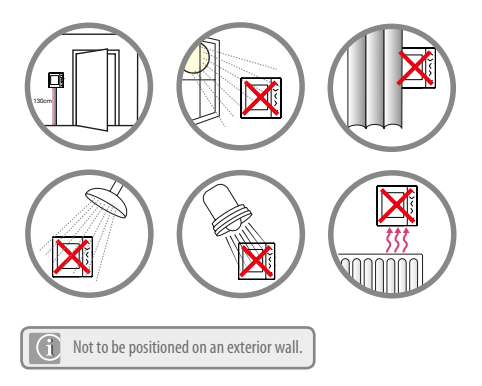

# Installation – Thermostat Mounting VS20WRF

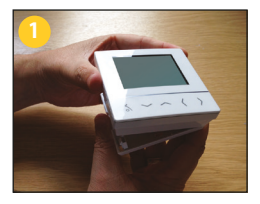

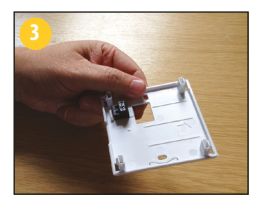

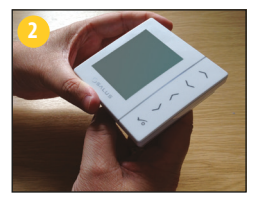

Carefully remove the front housing.

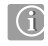

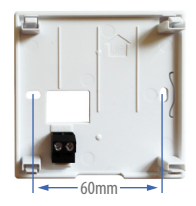

# Installation – Terminal Connections VS20WRF

#### Understanding your terminal connections

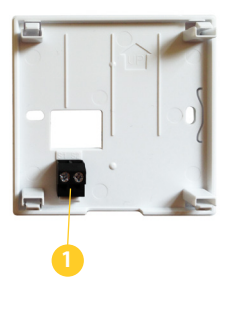

#### Rear of unit

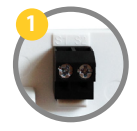

#### **Sensor Terminals**

Can be used for external AIR, Floor sensor when configured as thermostat. Can also be used for Cylinder thermostat when configured for HW. See page 57.

# Installation – Thermostat External Sensor VS20WRF

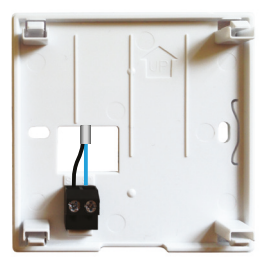

SALUS External sensor (Sold separately)

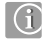

**Note:** If you are using an external sensor, the unit has to be configured for External Air Sensor or Floor Protection Sensor please see device parameter setting page 57.

# Installation – Hot Water Timer Cylinder Thermostat VS20WRF

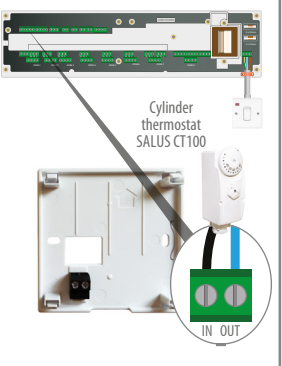

WC connected cylinder thermostat (Default)

HW Timer connected cylinder thermostat

TALLATION

Link must be fitted

IN OUT

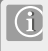

**Note:** The unit can be configured for Cylinder thermostat or connected to the Hot Water Timer. Please see device parameters page 57. For additional Wiring Centre information refer to note 1 on Wiring Centre guide.

# Installation – Thermostat Mounting VS20WRF

### Once you have connected your choice of external sensor (if applicable)

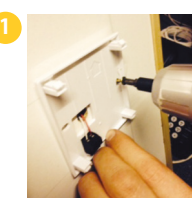

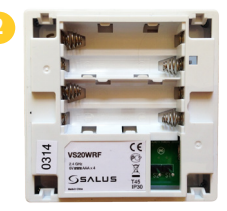

3

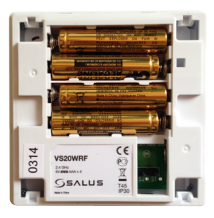

Insert batteries

4

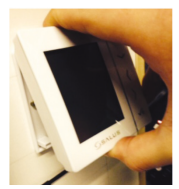

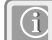

Note: Please proceed to page 23

# Installation – Thermostat Mounting VS10WRF

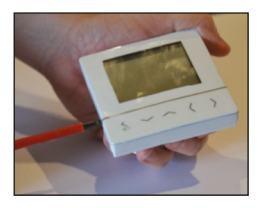

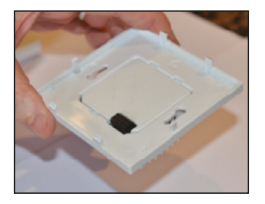

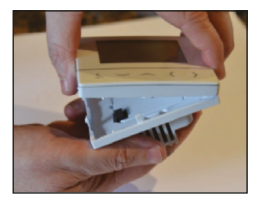

Carefully remove the front housing.

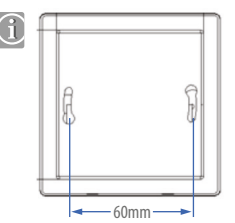

# Installation – Terminal Connections VS10WRF

### Understanding your terminal connections

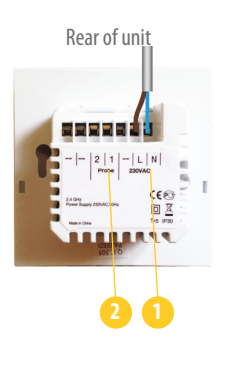

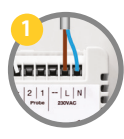

Power Terminals 230 Vac

Used for supplying power to the unit. 230V supply can be sourced from the wiring centre or any convenient source.

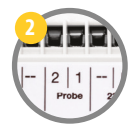

#### **Sensor Terminals**

Can be used for external AIR, Floor sensor when configured as thermostat. Can also be used for Cylinder thermostat when configured for HW.

# Installation – Thermostat External Sensor VS10WRF

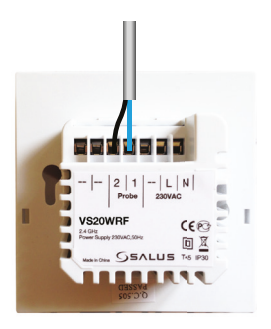

SALUS External sensor (Sold separately)

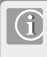

**Note:** If you are using an external sensor, the unit has to be configured for External Air Sensor or Floor Protection Sensor please see device parameter setting page 57.

# Installation – Hot Water Timer Cylinder Thermostat VS10WRF

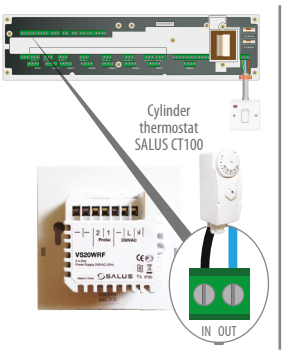

WC connected cylinder thermostat (Default)

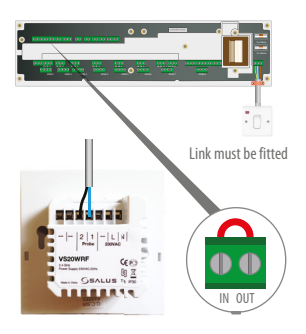

HW Timer connected cylinder thermostat

Note: The unit can be configured for Cylinder thermostat or connected to the Hot Water Timer. Please see device parameters page 57. For additional Wiring Centre information refer to note 1 on Wiring Centre guide.

### Installation – Thermostat Mounting VS10RF

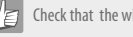

Check that the wiring is completed for:

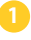

Power Terminals

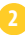

Sensor Terminals (if applicable)

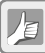

You are ready to secure the rear housing to the wall box

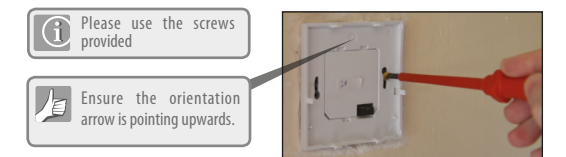

# Installation – Thermostat Mounting

Fit the front housing to the rear housing

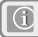

Ensure the pin connections are aligned

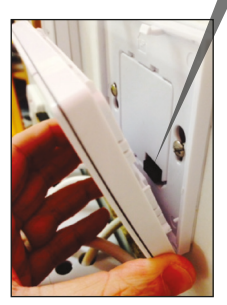

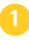

Align the front housing at the bottom edge.

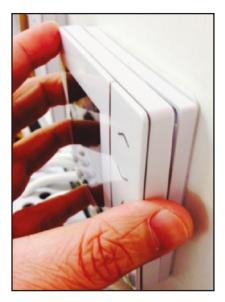

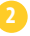

Lightly press until you hear a positive click.

| ICON       | FUNCTION                                                                                                    |
|------------|----------------------------------------------------------------------------------------------------|
|            | <b>BOX</b> means to select the mode<br>e.g. 按 means the current setpoint is Hi temp,                                                                                      |
| <b>\</b>   | Sunny: Hi comfortable temperature.                                                                                                    |
|            | Cloudy: Middle comfortable temperature.                                                                                                    |
| Ś          | Moon: Low comfortable temperature.                                                                                                    |
| А          | Programmable thermostat Program mode indicator: Indicates program is<br>running, Auto On or Auto Off. For group thermostat this indicates that it is a member of a group. |
| I          | Party indicator:<br>When Party mode is active.                                                                                                    |
| <b>*</b> * | Vacation indicator:<br>When Vacation mode is active                                                                                                    |
|            | Frost protection indicator:<br>Frost protection is active, not available in cooling mode (if applicable)                                                                  |
| (የሳ)       | RF Transmission is active                                                                                                    |
| M1         | Group 1 Control Thermostat                                                                                                    |
| M 2        | Group 2 Control Thermostat                                                                                                    |
|            | Group 1 Thermostat                                                                                                    |
|            | Group 2 Thermostat                                                                                                    |

| ICON         | FUNCTION                                                                                                    |
|--------------|----------------------------------------------------------------------------------------------------|
| ۵            | Heat indicator:<br>Indicates heat is required.                                                                                                    |
| ₩            | Cool mode indicator:<br>Indicates cooling is required (if applicable)                                                                                      |
| <b>88</b> .° | Temperature indicator:<br>Display the room temperature.<br>Display the set-temp.<br>Also used to show the other information.                               |
| (j)          | Temporary manual override indicator:<br>If the set temperature is changed when in program mode,<br>the hand will appear until the next program start time. |
| 12           | Programs number indicator:<br>In AUTO program mode or Temporary override is running,<br>it means the current program running.                              |
| 123456Z      | Day indication:<br>1 = Monday                                                                                                    |

| ICON | FUNCTION                                                                                    |
|------|---------------------------------------------------------------------------------------------|
|      | Hot Water (HW) indicator:<br>Unit has been configured for HW Timer.                         |
| 111  | Hot Water (HW) indicator:<br>Indicates that there is Hot Water demand.                      |
| Ā    | HW Program mode indicator:<br>Indicates program is running.                                 |
| 1    | HW Mode indicator:<br>Mode for 1 period of HW a day, from Program 1 ON<br>to Program 3 OFF. |
| ON   | HW Mode indicator:<br>Indicates continuously On.                                            |
| OFF  | HW Mode indicator:<br>Indicates continuously Off.                                           |
| B    | HW Mode indicator:<br>Indicates Boost +1hr override.                                        |

NSTALLATION

| ICON           | FUNCTION                                                                                                    |
|----------------|----------------------------------------------------------------------------------------------------|
| Q              | Floor sensor probe indicator<br>Show only when Air + Floor sensor is connected.                                              |
| -j <b>-</b> j- | Floor sensor probe flashing<br>Indicates that heating of the zone has been halted to protect the<br>floor from over-heating. |
|                | Low battery indicator:<br>Batteries need to be replaced.                                                                     |
| Q              | Setting indicator:<br>Indicate the unit is in setting mode when program setting.<br>Indicate the manual mode.                |
| π-Ο            | Keylock indicator:<br>Shows that keys are inactive.                                                                          |

# Installation – User Interface

| KEY                                          | FUNCTION                                                                                                    |
|----------------------------------------------|----------------------------------------------------------------------------------------------------|
| <                                            | <ol> <li>Increase or decrease setpoint temperature.</li> <li>Increase or decrease Day, Clock, Timer, Party, Holiday and Boost.</li> <li>Select installer parameter value.</li> </ol>                           |
| <b>〈</b> OR <b>〉</b>                         | <ol> <li>Mode selection.</li> <li>Long &amp; press to return to home display without saving.</li> <li>Short &amp; press to return to the previous screen when it is in user/installer setting mode.</li> </ol> |
| <b>v</b> o                                   | <ol> <li>OK key: Short press to confirm selection.</li> <li>Long press to save and exit.</li> <li>Long press to enter the user settings.</li> </ol>                                                            |
| LONG PRESS                                   | Lock/Unlock                                                                                                    |
| $\sqrt{6} + \langle + \rangle$<br>LONG PRESS | Enter Installer parameter settings                                                                                                    |

## Installation - Graphics Key

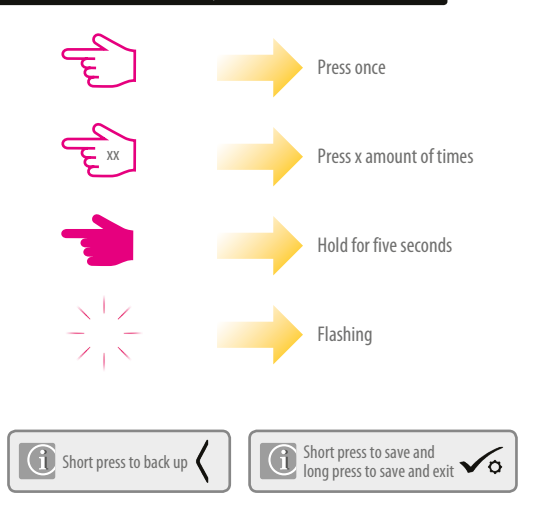

## Installation – First Power Up

The following screens show examples only

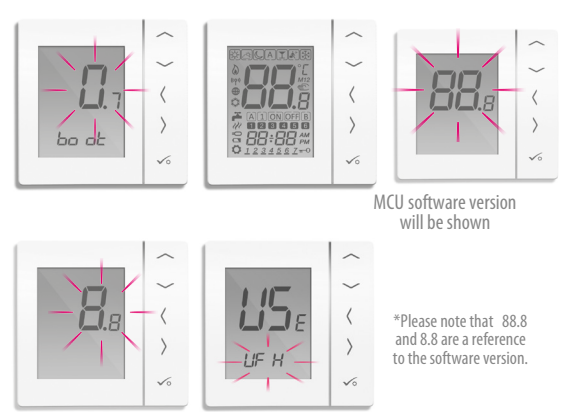

ZIGBEE software version will be shown

# Installation - System Setup

#### System setup checklist

The Zigbee coordinator must be in pairing mode. Before starting the pairing, make sure the light is flashing on the coordinator by holding the button for 5 seconds. For more information refer to the coordinator instruction manual.

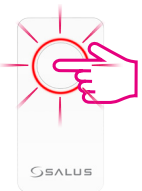

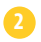

The device that you intend to pair with must be ready to accept pairing. Please refer to pages 33-45 and the relevant device installation guides.

### Installation – System Parameters

You are now ready to configure the unit using the system parameter table below.

NOTE: This unit is already pre-configured as a programmable thermostat. To configure this differently refer to table below and instructions on following pages.

|     | FUNCTION                   | SYSTEM SETTING | DEFINITION           | DEFAULT |
|-----|----------------------------|----------------|----------------------|---------|
| USE | What does unit Communicate | UF H           | It600 Wiring Centre* | 1150    |
|     | within the iT600?          | r Rd           | It600 radiator valve | Urn     |

\*If you have made an error please go to page 47 from the main manual. You will see the following screen.

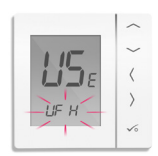

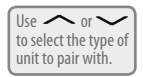

### Installation – System Parameters

If the pre-configured program is not suitable for your application, hold down the bottom three keys for a short time, until the display shows SEL PROG.

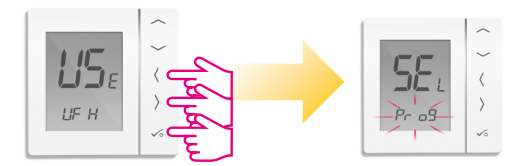

#### VS20WRF and VS20BRF Installer Manual 33

### Installation - System Setup

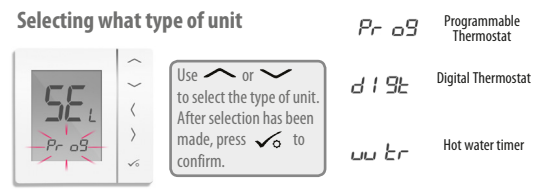

Selecting what unit to pair with

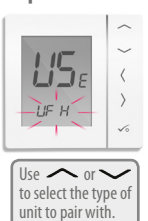

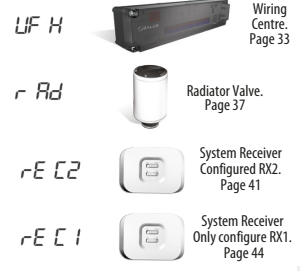

# Installation - Pairing with Wiring Centre

\*Set your system parameters by following the steps on pages 3-5.

If you have the KLO8RF wiring centre, the CO10RF coordinator plugs directly into the wiring centre or into the G30 gateway.

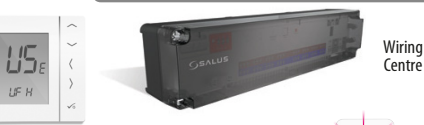

### Checklist

- The Zigbee coordinator must be in pairing mode. Hold the button for five seconds until it flashed red.
- Ensure the wiring centre and optional system receiver (Configured to RX1) for remote boiler switch are powered up. Note: The wiring centre and system receivers will automatically join Zigbee network when powered up and the Zigbee coordinator is in pair mode. Green LED on Wiring Centre and Red LED on RX1 will go steady when the devices have joined the Zigbee network.
- If more than one wiring centre is in the system, establish and note the wiring centre number by pressing the pair key for 1 second. The wiring centre number will flash.
- 34 VS20WRF and VS20BRF Installer Manual

### Installation - Pairing with Wiring Centre

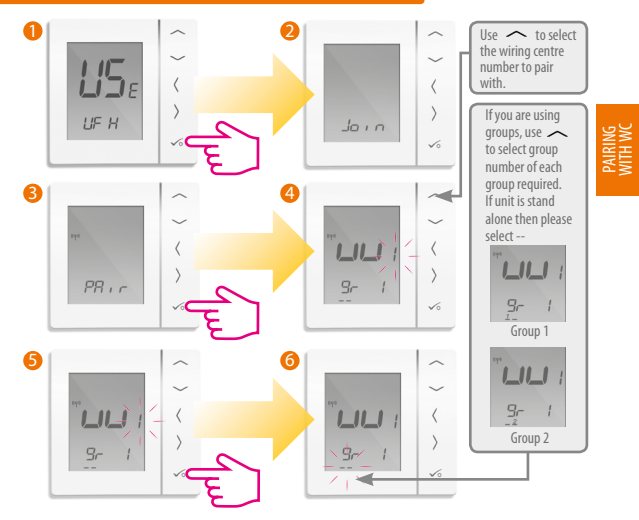

### Installation - Pairing with Wiring Centre

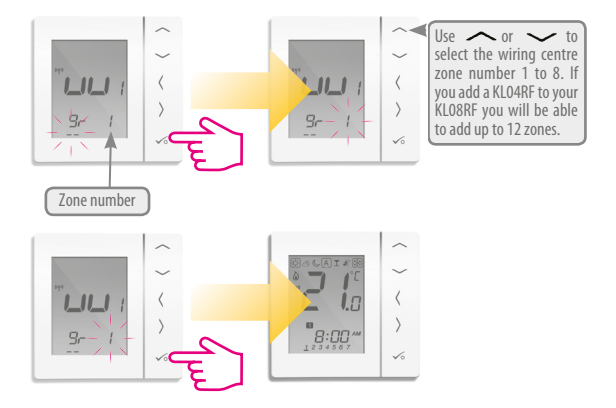
# Installation - Testing the pairing with the RF WC

If pairing for your system is complete, please take the coordinator out of pair mode. Press for 5 seconds and light will stop flashing-goes to solid red.

Use to temperature to 30°C and then press  $\sim$ 6 Use to temperature to 10°C and then press  $\sim$ 6 Use to temperature to 10°C and then press  $\sim$ 6 Use to temperature to 10°C and then press  $\sim$ 6 Use to temperature to 10°C and then temperature to 10°C and then temperature to 10°C and temperature to 10°C and temperature

If you are using the optional system receiver configured to RX1 please check that the green light goes on when the temperature is raised and off when reduced. The boiler and the pump have the ON/OFF Delay function. For more details please see page 2, section 14 of the KL08RF manual.

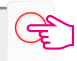

### Installation - Pairing the Radiator Valve(s)

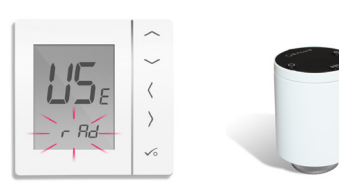

Radiator Valves

> Set your system parameters by following the steps on pages 3-5.

#### Checklist

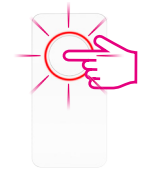

0

The Zigbee coordinator must be in pairing mode. Hold the button for five seconds until it flashed red.

- 2 Ensure that the radiator valves are in pairing mode (Refer to TRV manual). A maximum of 6 radiator valves can be used with 1 thermostat. Pairing of radiator valve. Please pair TRVs on a room by room basis.
- If you are using the optional system receiver configured to RX1 for remote boiler switching, ensure this has been powered up and the red flashing LED has gone steady.

# Installation - Pairing with Radiator Valve

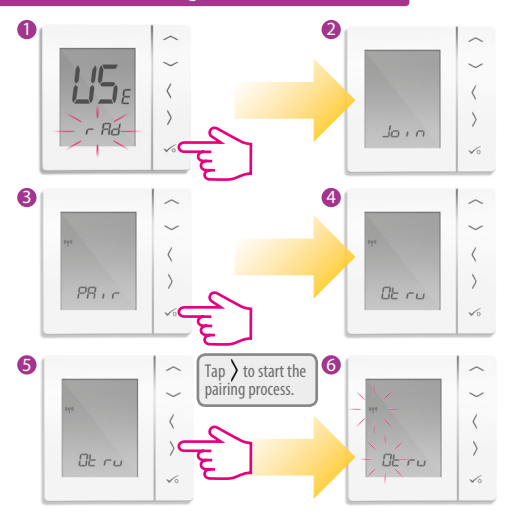

PAIRING WITH TRV

#### Installation - Pairing with the Radiator Valve

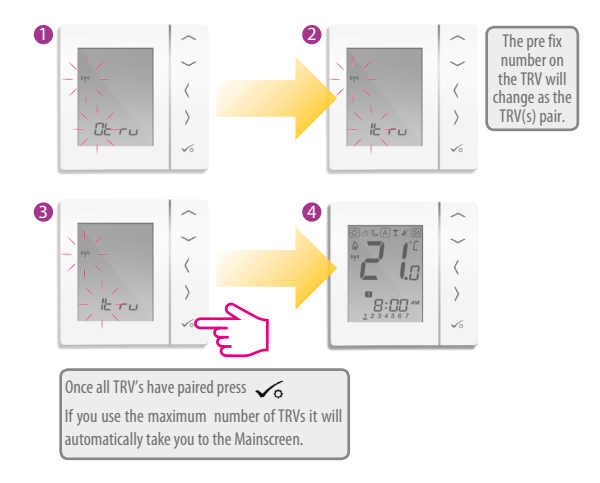

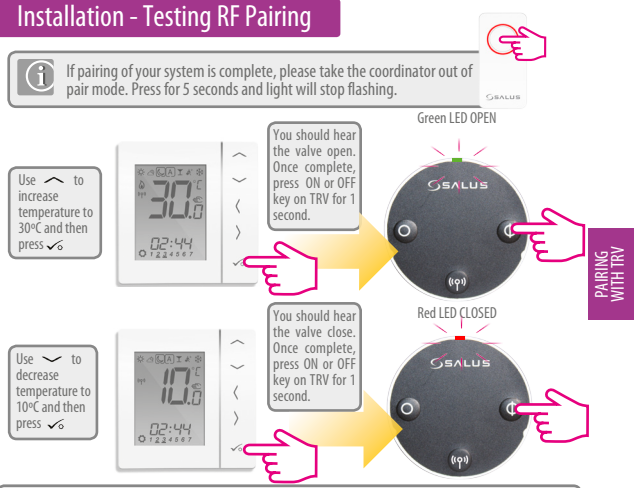

If you are using the optional system receiver configured to RX1 please check that the green light goes on when the temperature is raised and off when reduced. For more details please see the RX10RF manual.

# Installation - Pairing with System Receiver RX2

\*Set your system parameters by following the steps on pages 3-5.

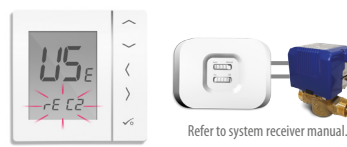

System Receiver Configured to RX2 single room receiver.

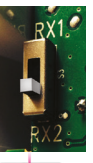

#### Checklist

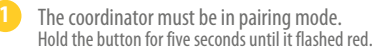

- The system receiver (RX2) is powered up and the red LED will flash when the pairing is in process and will be steady when the pairing is complete. Refer to RX10RF manual.
- If you are using the optional system receiver configured to RX1 for remote boiler switching. Ensure this has been powered up and the red flashing LED has gone steady. Refer to RX10RF manual.

# Installation - Pairing with System Receiver RX2

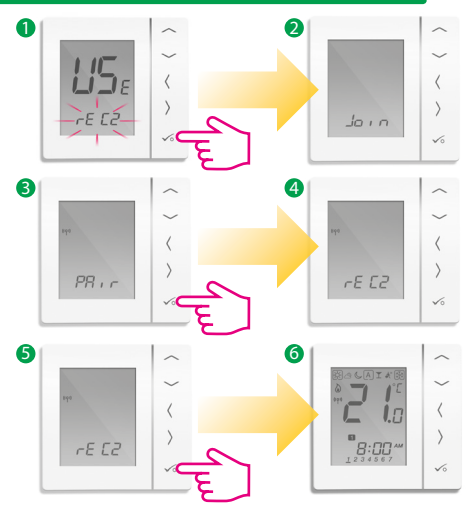

# Installation - Testing Pairing with System Receiver RX2

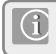

If pairing for your system is complete, please take the coordinator out of pair mode. Press for 5 seconds and light will stop flashing.

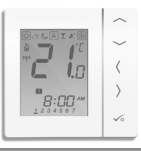

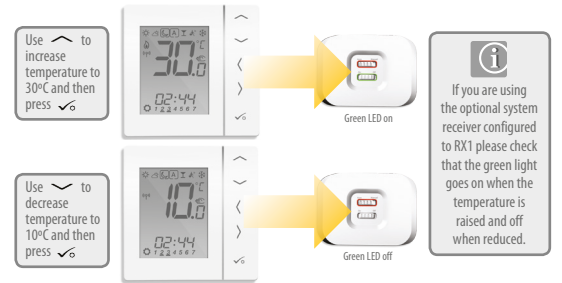

44 VS20WRF and VS20BRF Installer Manual

#### Installation - Pairing with System Receiver RX1 only

\*Set your system parameters by following the steps on pages 3-5.

Used if system receiver is used on its own.

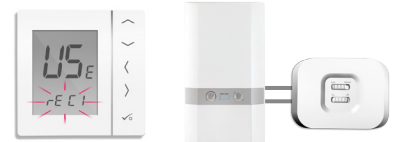

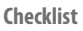

System Receiver configured to boiler receiver RX1. Refer to system receiver manual.

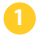

The coordinator must be in pairing mode.

The system receiver (Configured to RX1) is powered up and the red LED will flash when the pairing is in process and will be steady when the pairing is complete.

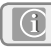

Used when you want multiple thermostats to activate the same receiver

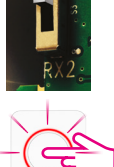

### Installation - Pairing with System Receiver RX1 only

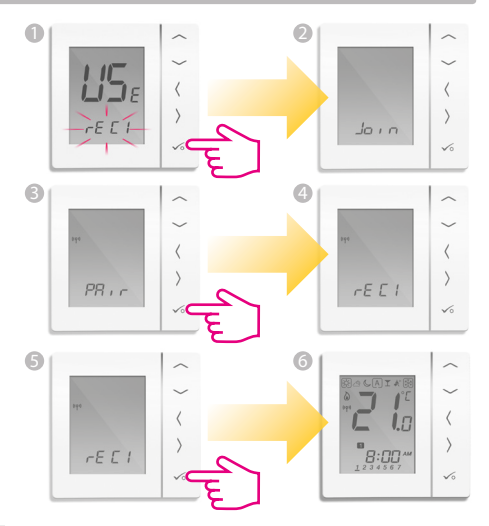

# Installation - Testing Pairing with System Receiver RX1 only

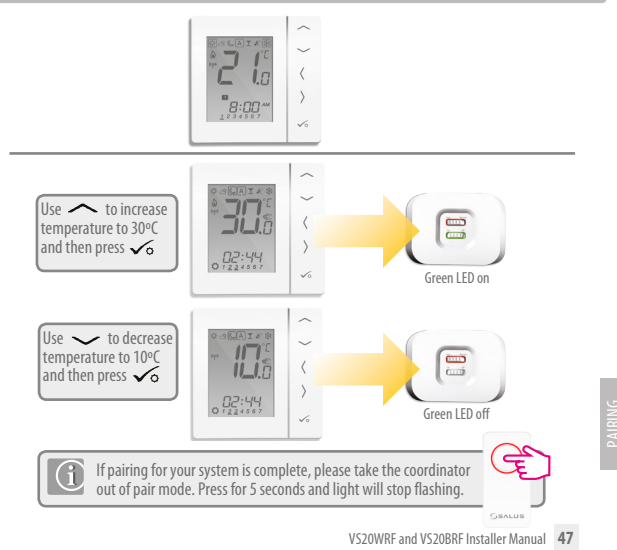

# Installation - Modifying System Parameters

If you have made an error or need to change your system parameters please follow steps below. This should only be done by your installer.

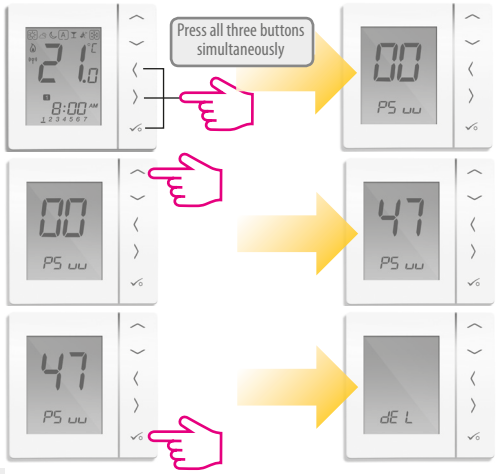

# Installation - Modifying System Parameters

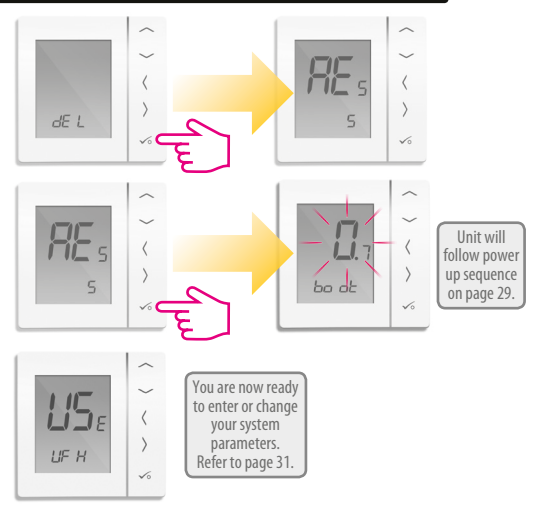

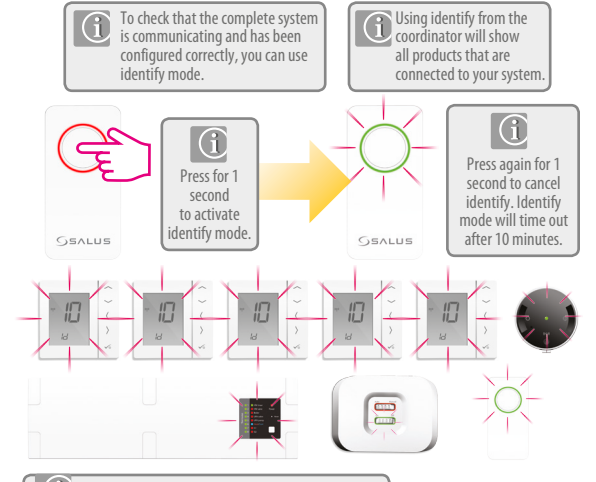

The LEDs are different on the KL08RF wiring centre.

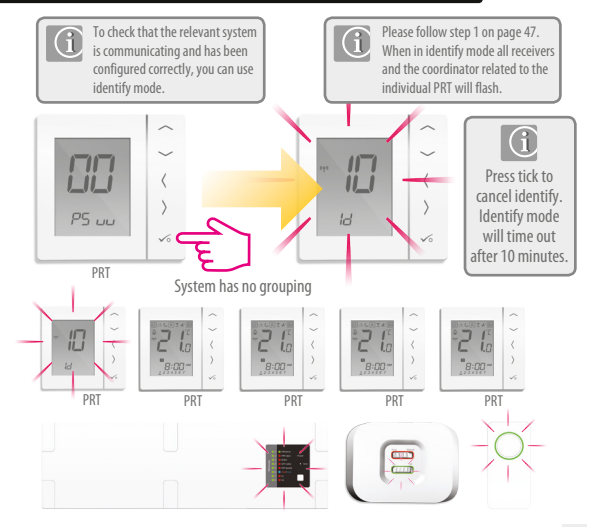

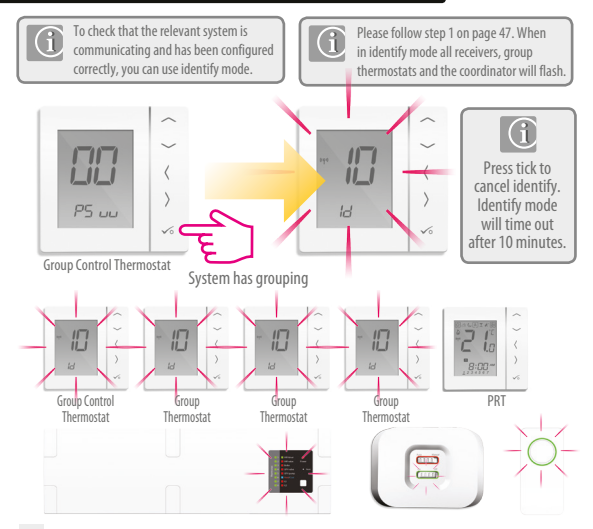

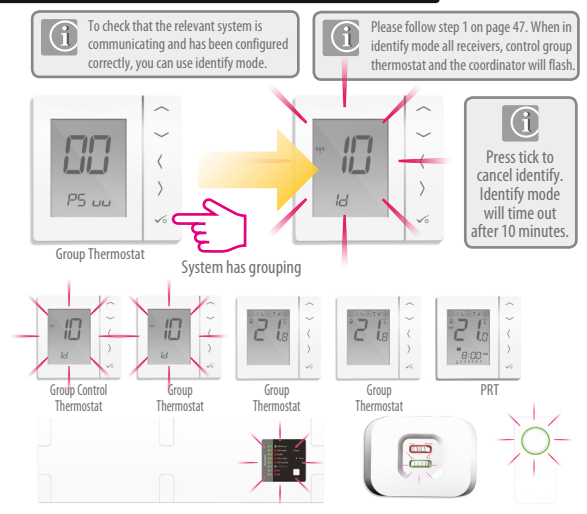

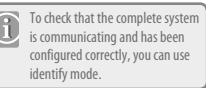

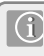

Using identify from the wiring centre will show all products that are connected to your wiring centre. Then wiring centre number will also be shown.

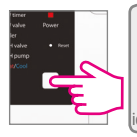

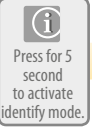

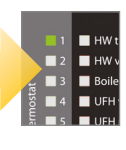

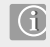

Press again for 5 second to cancel identify. Identify mode will time out after 10 minutes.

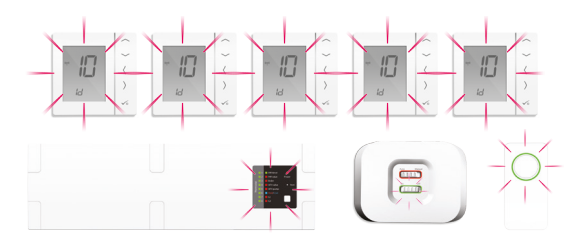

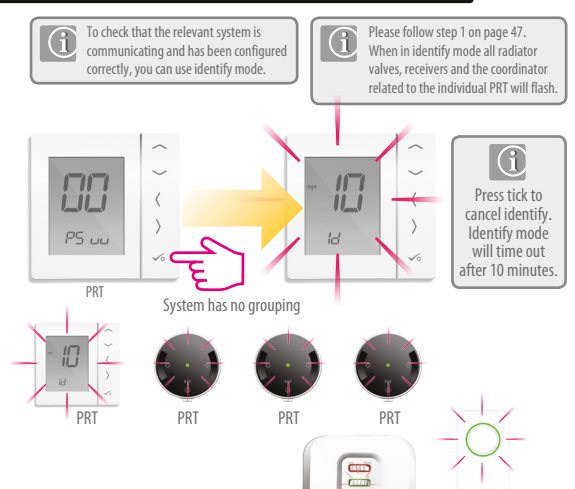

# Installation - Replacing product

Before replacing any device it must be removed from the Zigbee network. Please ensure the Zigbee coordinator is also in pairing mode.

Deleting Wiring Centre from the network.

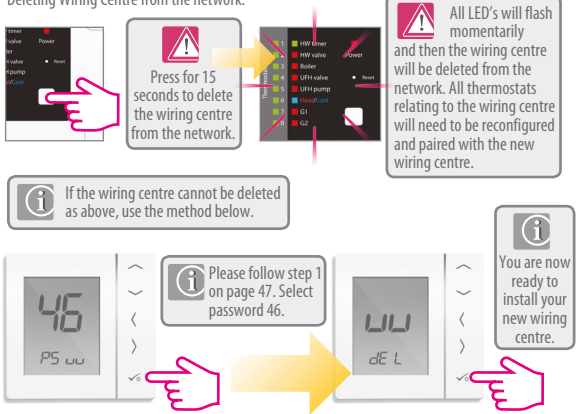

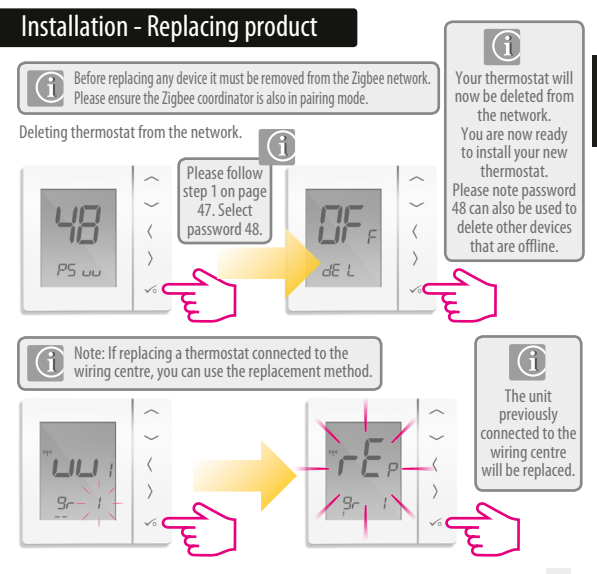

**NSTALLATIO** 

# Installation - Modifying Device Parameters

If you have made an error or need to change your system parameters please follow steps below. This should only be done by your installer.

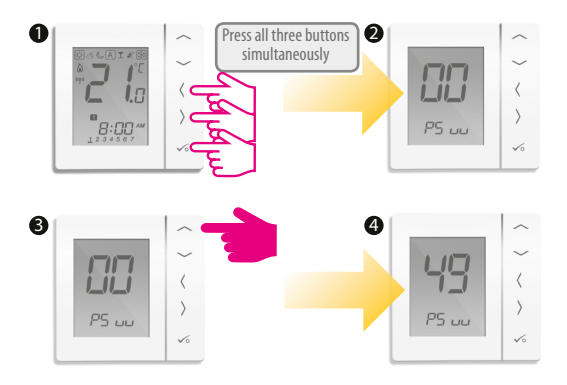

# Installation - Modifying Device Parameters

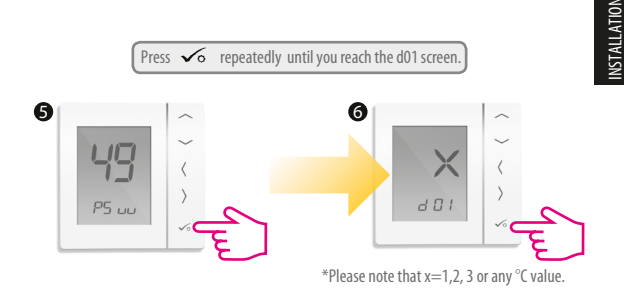

Note: You can see the Installer Mode Parameters on page 58 in the Manual.

# Installation - Device Parameters

| DX  | FUNCTION                                              | SYSTEM SETTING       | DEFINITION                                                                                                    | DEFAULT |
|-----|-------------------------------------------------------|----------------------|----------------------------------------------------------------------------------------------------|---------|
| D01 | Heating<br>Control                                    | 0<br>1*<br>2         | Pulse Width Modulation<br>On-Off 0.5 Deg C +/- 0.25 Deg C<br>On-Off 1.0 Deg C +/- 0.5 Deg C                          | 0       |
| D02 | Room<br>Temperature<br>Offset                         | -3.0 to 3.0<br>Deg C | Temperature Offset from<br>Measured Temperature to<br>Compensate for any error                                       | 0 Deg C |
| D03 | Sensor probe or<br>Cylinder thermostat<br>connection  | 0<br>1<br>2          | Sensor/Cyl stat not Connected<br>Sensor/Cyl stat Connected<br>DEW point sensor connected                             | 0       |
|     |                                                       | 0                    | Cylinder probe not connected<br>Cylinder probe connected                                                             |         |
| D04 | Sensor probe<br>used as air sensor<br>or floor sensor | 0                    | D03 must be set to 1 then<br>external sensor be used as<br>Air sensor. There will be no<br>internal temp measurement | 0       |
|     |                                                       | 1                    | D03 must be set to 1 then<br>external sensor used for floor<br>protection. Internal temp is<br>measured by stat      | Ū       |
| D05 | Cooling Control                                       | 1                    | On-Off 0.5 Deg C +/- 0.25 Deg C                                                                                      | 2       |
|     |                                                       | 2                    | On-Off 1.0 Deg C +/- 0.5 Deg C                                                                                       |         |
| D06 | Actuator type                                         | 0                    | NO Normally Open                                                                                                    | 1       |
|     |                                                       | 1                    | NC Normally Closed                                                                                                   |         |

\* When thermostat is paired with TRV then D01 default will be "1"

# Installation - Device Parameters continued

| DX  | FUNCTION                               | SYSTEM SETTING | DEFINITION                                                                        | DEFAULT  |
|-----|----------------------------------------|----------------|-----------------------------------------------------------------------------------|----------|
| D07 | Valve protection                       | 0              | Disable                                                                           | 1        |
| Bee | F 16 1 1 1                             | 1              | Enable                                                                            | 6.0      |
| D08 | Frost Set point<br>Temperature         | 5-17 Deg C     | Required Temperature for frost<br>protection and holiday mode                     | 5 Deg    |
| D09 | Hour Format                            | 0              | 12                                                                                | 1        |
|     |                                        | 1              | 24                                                                                | '        |
| D10 | N/A                                    | N/A            | N/A                                                                               | N/A      |
| D11 | Daylight Saving                        | 0              | OFF                                                                               | 1        |
|     | Time (DST)                             | 1              | ON                                                                                | '        |
| D12 | Heating Set point<br>Limit             | 5-35 Deg C     | Maximum temp that can<br>be set for heating                                       | 35 Deg C |
| D13 | Cooling Set point<br>Limit             | 5-40 Deg C     | Maximum temp that can<br>be set for Cooling                                       | 5 Deg C  |
| D14 | Floor sensor High<br>Limit Temperature | 6-40 Deg C     | Output relay will be switched off<br>when temp is reached for<br>floor protection | 27 Deg C |
| D15 | Floor sensor Low<br>Limit Temperature  | 6-40 Deg C     | Output relay will be switched on<br>when temp is reached for<br>floor protection  | 10 Deg C |
| D16 | Floor sensor Limit<br>for cooling      | 6-40 Deg C     | Output relay will be switched off<br>when temp is reached for<br>floor protection | 6 Deg C  |

| Error Code | Prog                                                                                                    | Non-Prog                                                                                                    | нw                            |
|------------|----------------------------------------------------------------------------------------------------|----------------------------------------------------------------------------------------------------|-------------------------------|
| 01         | Comm Connection link failure                                                                                                   | Comm Connection link failure                                                                                                   | Comm Connection link failure  |
|            | Floor sensor: overheated or overcooled                                                                                         | Floor sensor: overheated or overcooled                                                                                         | Comm Connection link failure  |
| 03         | Floor sensor open                                                                                                    | Floor sensor open                                                                                                    | -                             |
| 04         | Floor sensor short                                                                                                    | Floor sensor short                                                                                                    | -                             |
|            | Prog/Non-prog/HW thermostat lost<br>link with Coordinator (Displayed<br>on related Thermostat) Comm<br>Connection link failure | Prog/Non-prog/HW thermostat lost<br>link with Coordinator (Displayed<br>on related Thermostat) Comm<br>Connection link failure | HW lost link with Coordinator |
| 06         | Prog/Non-prog/HW thermostat<br>lost link with WC<br>(Displayed on related Thermostat)                                          | Prog/Non-prog/HW thermostat<br>lost link with WC<br>(Displayed on related Thermostat)                                          | HW lost link with WC          |
| 07         | Prog/Non-prog Thermostat<br>lost link with TRV<br>(Displayed on related Thermostat)                                            | Prog/Non-prog Thermostat<br>lost link with TRV<br>(Displayed on related Thermostat)                                            | -                             |
| 08         | Prog/Non-prog Thermostat<br>lost link with Receiver RX 1<br>(Displayed on related Thermostat)                                  | Prog/Non-prog Thermostat<br>lost link with Receiver RX 1<br>(Displayed on related Thermostat)                                  | -                             |
| 09         | Prog/Non-prog Thermostat<br>lost link with Receiver RX 2<br>(Displayed on related Thermostat)                                  | Prog/Non-prog Thermostat<br>lost link with Receiver RX 2<br>(Displayed on related Thermostat)                                  | -                             |

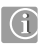

If there is more than 1 error, then on Error page, press UP to show other error codes. e.g., Err 03 65 ====> 3 errors Error code 05 (1st one) Press Up to show Errol 08 ===>3 errors Error code 08 (2nd one) Press Up again to show Err 03 09 ====> 3 errors Error code 09 (3nd one) Press Up again to show Err 03 05 again... Press OK to exit Error page back to flome display.

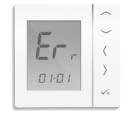

| Error Code | Prog                                                                                                    | Non-Prog                                                                                                 | HW                                                                                                    |
|------------|----------------------------------------------------------------------------------------------------|----------------------------------------------------------------------------------------------------|----------------------------------------------------------------------------------------------------|
| 10         | WC lost link with hot water timer<br>(Displayed on all relevant thermostats<br>and also hot water timer) | WC lost link with hot water timer<br>(Displayed on all relevant thermostats<br>and also hot water timer) | WC lost link with hot water timer<br>(Displayed on all relevant thermostats<br>and also hot water timer) |
| 11-18      | WC lost link with zone<br>11=Zone 1, 12=Zone 2 etc<br>Displayed on all<br>connected thermostats          | Comm Connection link failure<br>11=Zone 1, 12=Zone 2 etc<br>Displayed on all<br>connected thermostats    |                                                                                                    |
|            | WC lost link with coordinator<br>(Displayed on all connected<br>thermostats and hot water timer)         | WC lost link with coordinator<br>(Displayed on all connected<br>thermostats and hot water timer)         | WC lost link with coordinator<br>(Displayed on all connected<br>thermostats and hot water timer)         |
| 20         | WC lost link with receiver RX1<br>(Displayed on all connected<br>thermostats and hot water timer)        | WC lost link with receiver RX1<br>(Displayed on all connected<br>thermostats and hot water timer)        | WC lost link with receiver RX1<br>(Displayed on all connected<br>thermostats and hot water timer)        |
|            | TRV lost link with coordinator<br>(Displayed on all connected<br>thermostats)                            | TRV lost link with coordinator<br>(Displayed on all connected<br>thermostats)                            | -                                                                                                    |
| 22         | TRV low battery<br>(Displayed on all connected<br>thermostats)                                           | TRV low battery<br>(Displayed on all connected<br>thermostats)                                           | -                                                                                                    |
| 23         | Invalid TRV                                                                                              | Invalid TRV                                                                                              | -                                                                                                    |
| 24         | Unit is rejected by wiring centre                                                                        | Unit is rejected by wiring centre                                                                        | -                                                                                                    |

| Error Code | Prog                                                                                               | Non-Prog                                                                                           | HW                                                               |
|------------|----------------------------------------------------------------------------------------------------|----------------------------------------------------------------------------------------------------|------------------------------------------------------------------|
| 25         | Thermostat lost link with parent<br>(including any iT600 device)                                   | Thermostat lost link with parent<br>(including any iT600 device)                                   | Thermostat lost link with parent<br>(including any iT600 device) |
| 26         | WC lost link with zone 9 prog/<br>non-prog thermostat (displayed<br>on all connected thermostats)  | WC lost link with zone 9 prog/<br>non-prog thermostat (displayed<br>on all connected thermostats)  | -                                                                |
| 27         | WC lost link with zone 10 prog/<br>non-prog thermostat (displayed<br>on all connected thermostats) | WC lost link with zone 10 prog/<br>non-prog thermostat (displayed<br>on all connected thermostats) | -                                                                |
| 28         | WC lost link with zone 11 prog/<br>non-prog thermostat (displayed<br>on all connected thermostats) | WC lost link with zone 11 prog/<br>non-prog thermostat (displayed<br>on all connected thermostats) | -                                                                |
| 29         | WC lost link with zone 12 prog/<br>non-prog thermostat (displayed<br>on all connected thermostats) | WC lost link with zone 12 prog/<br>non-prog thermostat (displayed<br>on all connected thermostats) | -                                                                |

| Error Code | Prog                            | Non-Prog                        | HW                              |
|------------|---------------------------------|---------------------------------|---------------------------------|
|            | TRV gear issue                  | TRV gear issue                  | -                               |
| 31         | TRV adaptation issue            | TRV adaptation issue            | -                               |
|            | Reserved for future use         | Reserved for future use         | Reserved for future use         |
| 33         | Receiver lost link with devices | Receiver lost link with devices | Receiver lost link with devices |

(i) Error 33 is displayed in the app.

# Installation - Technical Detail

| Model                        | VS10RF / VS20RF                                                                      |
|------------------------------|--------------------------------------------------------------------------------------|
| Туре                         | Electronic programmable room thermostat, digital room thermostat and hot water RF    |
| Programming Modes            | User selectable for 5/2, ALL and Individual day options                              |
| Program Number               | 1-6 Selectable                                                                       |
| Modes                        | Party, Vacation, Program and Frost                                                   |
| Override                     | Permanent and temporary                                                              |
| Frost Protection             | 5°C Adjustable                                                                       |
| Power Source                 | 230V AC 50Hz VS10RF - 4 x AAA VS20RF                                                 |
| Temperature Scale            | 5 to 35°C, tolerance 0.5°C                                                           |
| Heat/Cool                    | Global changeover using communication bus and external input to the wiring centre    |
| Sensor                       | Air or floor protection. Cylinder thermostat when configured for<br>hot water timer. |
| Device Parameters            | See page 57                                                                          |
| <b>Operating Temperature</b> | 0 to 45°C                                                                            |
| Storage Temperature          | -20 to 60°C                                                                          |
| Frequency                    | 2.4GHz Zigbee                                                                        |

#### User Guide - Setting time and date

#### PRT and Group Control Thermostat

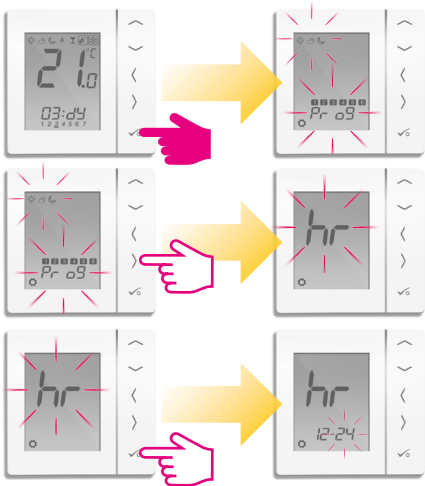

### User Guide - Setting time and date

#### PRT and Group Control Thermostat

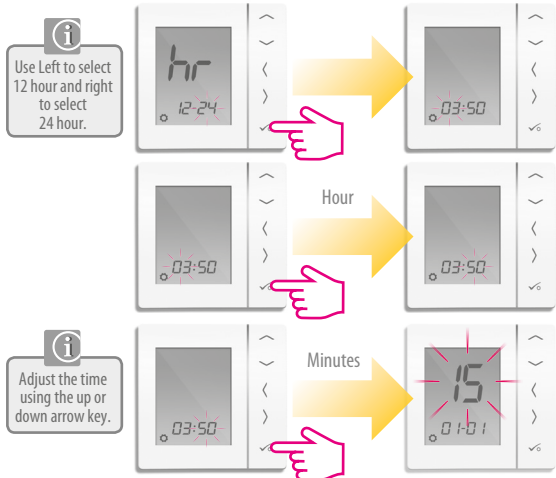

#### User Guide - Setting time and date

#### PRT and Group Control Thermostat

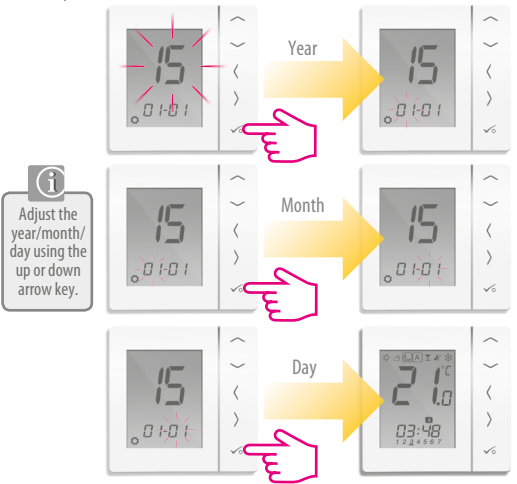

### User Guide - Understanding Temperature Levels Heating

PRT, Group Control Thermostat and Group Thermostat

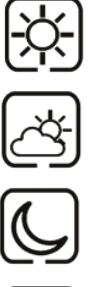

Highest Temperature typically used for early morning and early evening. **Typically 21 Deg C** 

Mid Temperature typically used for times of day when you are active around the home **Typically 19 Deg C** 

Lower Temperature typically used for unoccupied or sleep times. Typically 17 Deg C for UFH or 15 Deg C for radiators

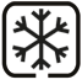

Frost Temperature typically used for Periods of long absence or holidays. **Typically 5 Deg** 

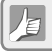

Your thermostat comes preset for the above temperatures. These can be adjusted please see page 71

### User Guide - Understanding Temperature Levels Cooling

PRT, Group Control Thermostat and Group Thermostat

Cooling is only available if your system supports this and the relevant configurations and connections have been made to the unit.

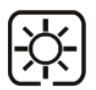

Occupied Temperature. Typically 22°C

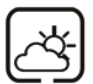

Unoccupied Temperature Typically 40°C This avoids cooling being active when the property is unoccupied.

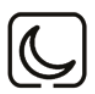

Evening Temperature Typically 24°C

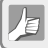

Your thermostat comes preset for the above temperatures. These can be adjusted please see page 71

### User Guide - Default Heating Schedule

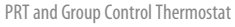

Monday to Friday

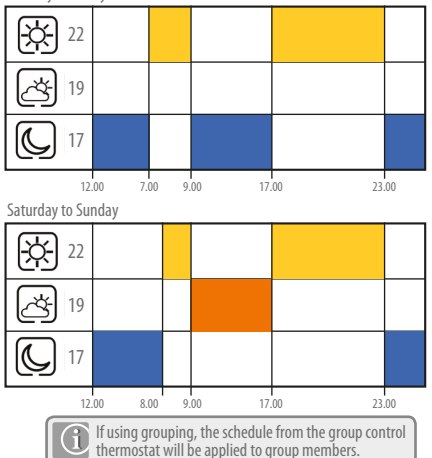
## User Guide - Default Cooling Schedule

#### PRT and Group Control Thermostat

Monday to Friday

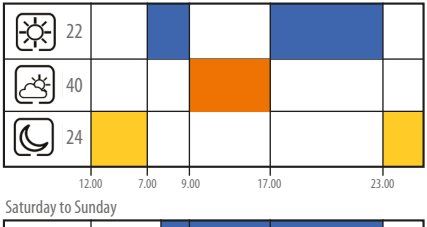

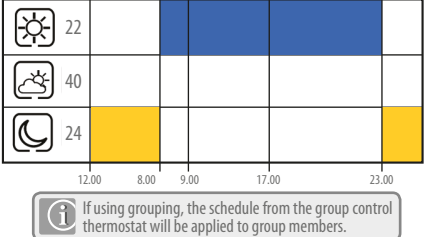

### User Guide - Graphics Key

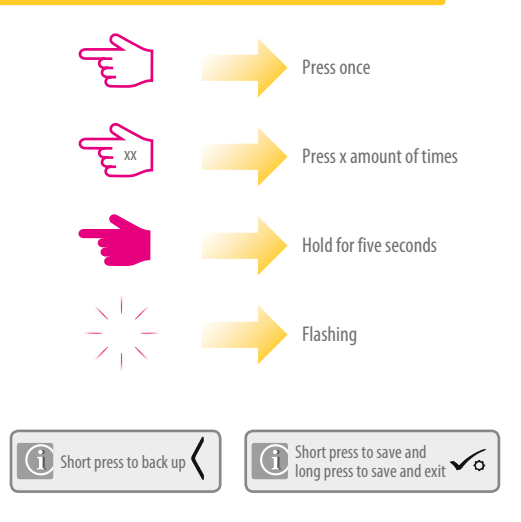

## User Guide - Setting required temp levels

#### PRT, Group Control Thermostat and Group Thermostat

Setting the low temperature

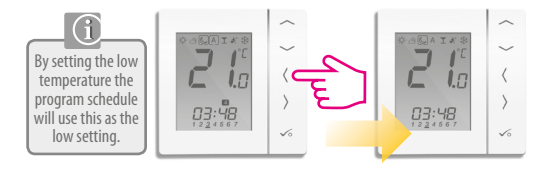

2 10 The temperature set are applicable to the individual thermostat. 03:48

## User Guide - Setting required temp levels

#### PRT, Group Control Thermostat and Group Thermostat

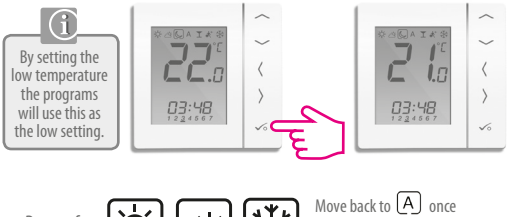

Repeat for

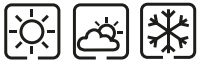

Move back to A once temperature levels have been chosen.

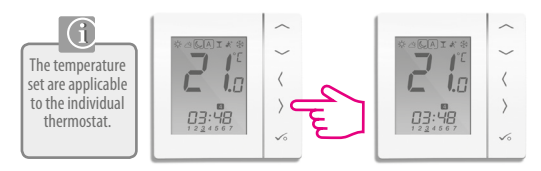

### User Guide – Setting the Temperature Schedule

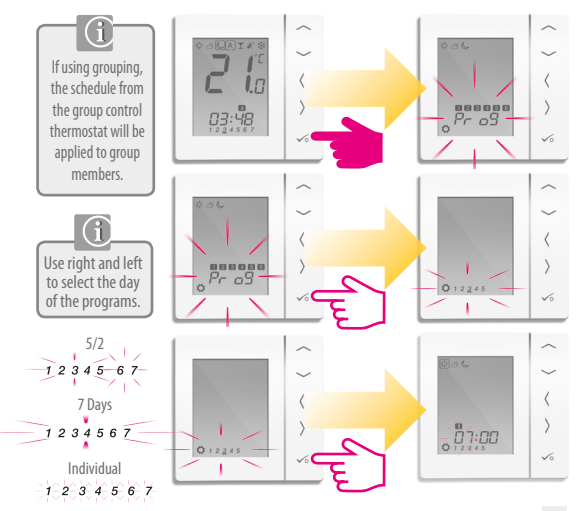

### User Guide – Setting the Temperature Schedule

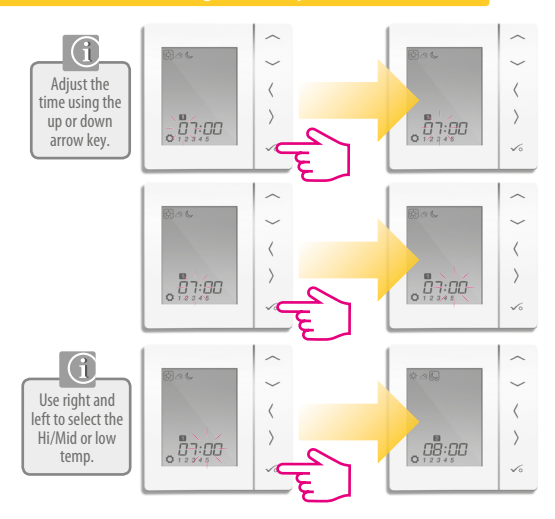

### User Guide – Setting the Temperature Schedule

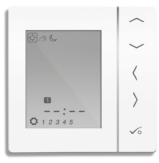

Repeat through to program 4. If you require a 5th or 6th program enter a time and select your temperature

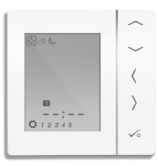

To remove a program out set the time to --:--.

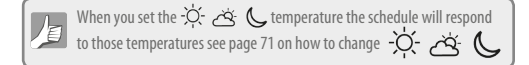

## User Guide - Temporary Override

PRT, Group Control Thermostat and Group Thermostat

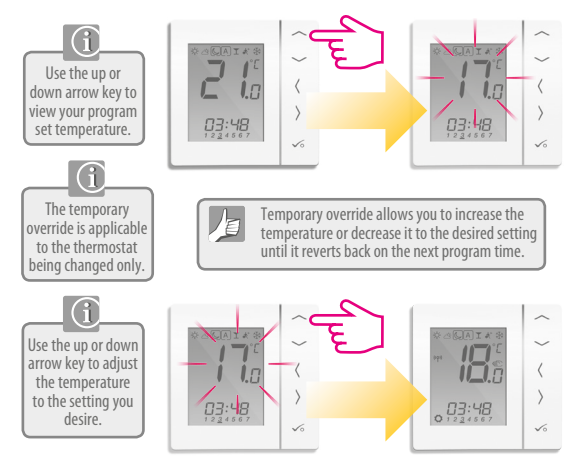

### User Guide - Temporary Override

#### PRT, Group Control Thermostat and Group Thermostat

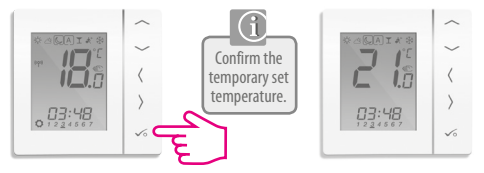

To cancel temporary override press  $\langle$  or  $\rangle$ See below.

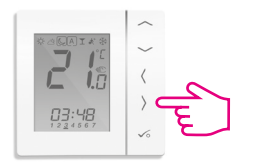

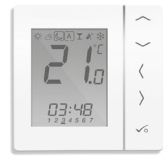

## User Guide - Permanent Override

### PRT and Group Control Thermostat

Setting permanent low temperature

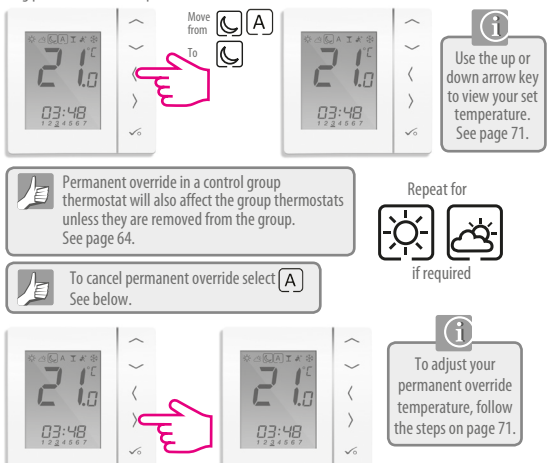

### User Guide - Party Mode

#### **PRT and Group Control Thermostat**

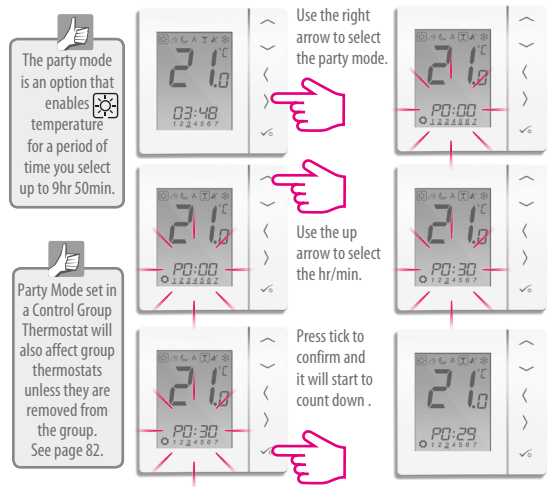

### User Guide - Holiday Mode

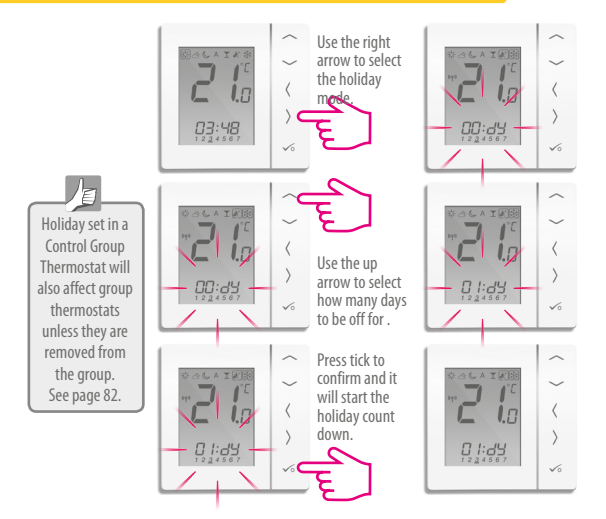

#### User Guide - Frost Protection

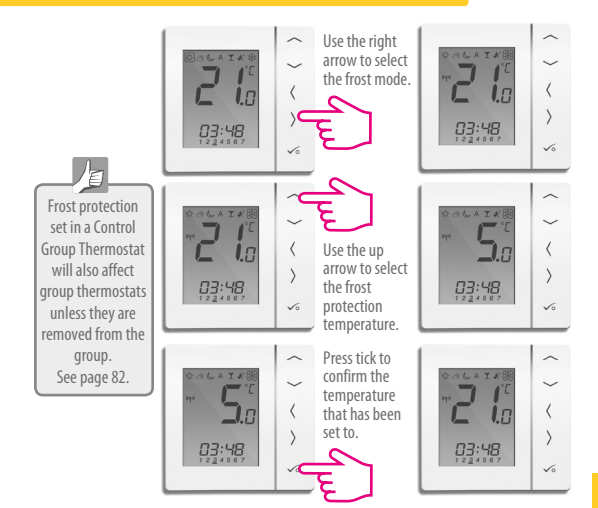

### User Guide - Group Thermostat Overview

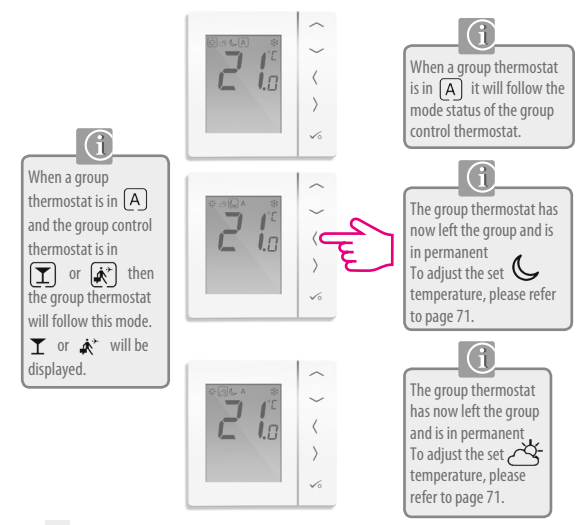

#### User Guide - Group Thermostat Overview

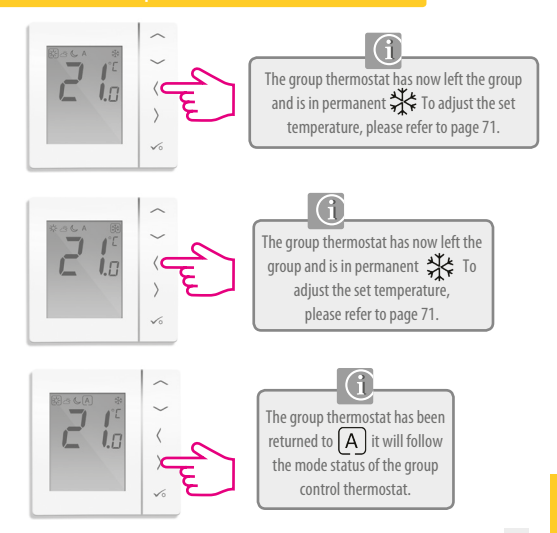

## User Guide - Hot Water (Optional) Mode Selection

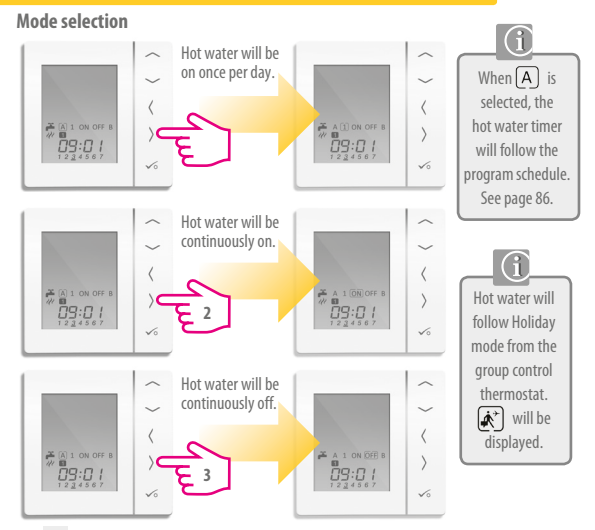

#### User Guide - Hot Water Boost

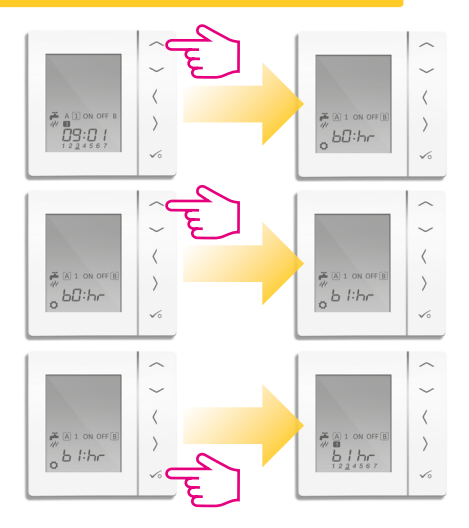

## User Guide - Default Hot Water Schedule

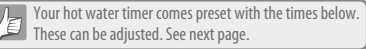

#### Monday to Friday

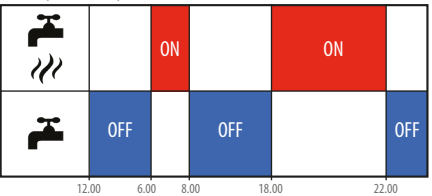

#### Saturday and Sunday

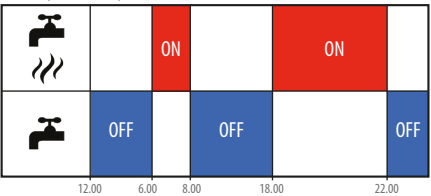

### User Guide - Setting Hot Water Times

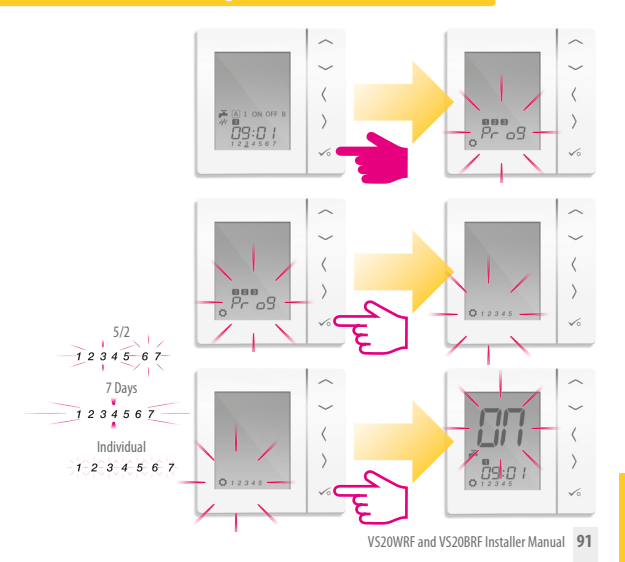

### User Guide - Setting Hot Water Times

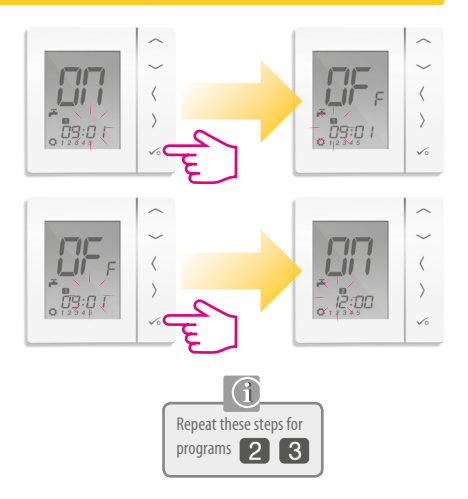

### User Guide - Setting Hot Water Times

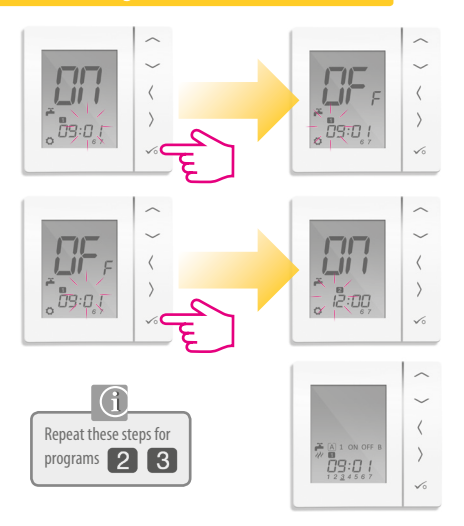

## **Installer** Notes

| •••• | •••• | <br>•••• | <br> | •••• | <br> | <br> | <br>•••• | <br> | <br> | <br> | <br>•••• | <br> | <br> | <br> | <br>•••• | <br> | •••• | <br> | <br> | <br>•••• | <br> |  |
|------|------|----------|------|------|------|------|----------|------|------|------|----------|------|------|------|----------|------|------|------|------|----------|------|--|
| •••• |      | <br>     | <br> |      | <br> | <br> | <br>     | <br> | <br> | <br> | <br>     | <br> | <br> | <br> | <br>     | <br> | •••• | <br> | <br> | <br>     | <br> |  |
| •••• |      | <br>     | <br> |      | <br> | <br> | <br>     | <br> | <br> | <br> | <br>     | <br> | <br> | <br> | <br>     | <br> |      | <br> | <br> | <br>     | <br> |  |
| •••• |      | <br>     | <br> |      | <br> | <br> | <br>     | <br> | <br> | <br> | <br>     | <br> | <br> | <br> | <br>     | <br> |      | <br> | <br> | <br>     | <br> |  |
| •••• |      | <br>     | <br> |      | <br> | <br> | <br>     | <br> | <br> | <br> | <br>     | <br> | <br> | <br> | <br>     | <br> |      | <br> | <br> | <br>     | <br> |  |
| •••• |      | <br>     | <br> |      | <br> | <br> | <br>     | <br> | <br> | <br> | <br>     | <br> | <br> | <br> | <br>     | <br> |      | <br> | <br> | <br>     | <br> |  |
| •••• |      | <br>     | <br> |      | <br> | <br> | <br>     | <br> | <br> | <br> | <br>     | <br> | <br> | <br> | <br>     | <br> |      | <br> | <br> | <br>     | <br> |  |
| •••• |      | <br>     | <br> |      | <br> | <br> | <br>     | <br> | <br> | <br> | <br>     | <br> | <br> | <br> | <br>     | <br> |      | <br> | <br> | <br>     | <br> |  |
| •••• |      | <br>     | <br> |      | <br> | <br> | <br>     | <br> | <br> | <br> | <br>     | <br> | <br> | <br> | <br>     | <br> |      | <br> | <br> | <br>     | <br> |  |
| •••• |      | <br>     | <br> |      | <br> | <br> | <br>     | <br> | <br> | <br> | <br>     | <br> | <br> | <br> | <br>     | <br> |      | <br> | <br> | <br>     | <br> |  |
| •••• |      | <br>     | <br> |      | <br> | <br> | <br>     | <br> | <br> | <br> | <br>     | <br> | <br> | <br> | <br>     | <br> |      | <br> | <br> | <br>     | <br> |  |

## Warranty

SALUS Controls warrants that this product will be free from any defect in materials or workmanship, and shall perform in accordance with its specification, for a period of five years from the date of installation. SALUS Controls sole liability for breach of this warranty will be (at its option) to repair or replace the defective product.

| · |                      | ١. |
|---|----------------------|----|
|   | Customer Name:       |    |
|   | Customer Address:    |    |
|   | Post Code:           |    |
|   | Tel No: Email:       |    |
| _ |                      |    |
|   | Engineers Company:   |    |
|   | Tel No: Email:       |    |
|   | Instalation Date:    |    |
|   | Engineers Name:      |    |
|   | Engineers Signature: |    |
|   |                      | /  |

#### **SALUS Controls plc**

SALUS House Dodworth Business Park South, Whinby Road, Dodworth, Barnsley S75 3SP, UK.

- SALES: T: +44 (0) 1226 323961 E: sales@salus-tech.com
- **TECHNICAL:** T: +44 (0) 1226 323961 E: tech@salus-tech.com

# www.salus-controls.com

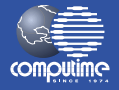

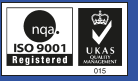

SALUS Controls is a member of the Computime Group

Maintaining a policy of continuous product development SALUS Controls plc reserve the right to change specification, design and materials of products listed in this brochure without prior notice.

### For PDF Installation guide please go to www.salus-controls.com

00086/2 Issue Date: June 2014